# ەجوم ىلع لوصولا دعاوق نيوكت CVR100W

## فدەلا

وأ مزحلل حامسلا متي ناك اذإ ام يف مكحتت مئاوق يه (ACL) لوصولا يف مكحتلا مئاوق ةيراس نوكتل (ACL) لوصولا يف مكحتلا مئاوق نيوكت متي .هجوملا ةهجاو يف اهضفر VPN CVR100W هجوم حمسي .ةددحم لوادج ىلإ ادانتسا وأ ،تاقوألاا عيمج يف لوعفملا نامألا ةدايز لجأ نم لوصولا دعاوق نيوكتب.

اذه نم ضرغلا VPN هجوم ىلع لوصولا دعاوق نيوكت ةيفيك ضرع وه دنتسملا اذه نم ضرغلا CVR100W.

## قيبطتلل لباقلا زاهجلا

VPN CVR100W ەجوم<sup>.</sup>

## جماربلا رادصإ

•1.0.1.19

#### لوصولا دعاوق

ح قيامحلا رادج رتخاو بيول نيوكتل ةدعاسمل قادأل عل الوخدل ليجستب مق 1 قوطخل المح رتخاو بيول بيوك مكت المحتاي المحتاي ا محتاي المحتاي المحتاي المحتاي المحتاي المحتاي المحتاي المحتاي المحتاي المحتاي المحتاي المحتاي المحتاي المحتاي ا محتاي المحتاي المحتاي المحتاي المحتاي المحتاي المحتاي المحتاي المحتاي المحتاي المحتاي المحتاي المحتاي المحتاي ا

| Access rule's rule's action:       All         Action       Service       Rule Status       Connection Type       Source IP       Destination IP       Log         No data to display       Source IP       Source IP       Source IP       Source IP       Source IP |       |
|----------------------------------------------------------------------------------------------------|-------|
| Action Service Rule Status Connection Type Source IP Destination IP Log No data to display                                                                                                    |       |
| No data to display                                                                                                    | Prior |
| Add Row Edit Enable Disable Delete Reorder                                                                                                    |       |

| Add Access R     | ule                               |
|------------------|-----------------------------------|
| Connection Type: | Outbound (LAN > WAN)              |
| Action:          | Always block                      |
| Schedule:        | Schedule1  Configure Schedules    |
| Services:        | All Traffic  Configure Services   |
| Source IP:       | Any                               |
| Start IP:        | (Hint: 192.168.1.100 or fec0::64) |
| Finish:          | (Hint: 192.168.1.200 or fec0::c8) |
| Destination IP   | Any                               |
| Start IP:        |                                   |
| Finish:          |                                   |
| Log:             | Never 💌                           |
| QoS Priority:    | 1 (lowest)                        |
| Rule Status:     | Enable                            |
| Save C           | ancel Back                        |

اهؤاشنإ دارملا ةدعاقلا عون رتخأ ،"لاصتالا عون" ةلدسنملا ةمئاقلا نم .3 ةوطخلا

َةكبش ىلاٍ ةنمآلا LAN الالام مزحلا ىلع رايخلا اذه رثوي — (LAN > WAN) رداصلا WAN قانمآلا ريغ .

َىلِإ ةنمآلا ريغ WAN ةكبش نم مزحلا ىلع رايخلا اذه رثوْي — (WAN > LAN) دراولا ةنمآلا LAN قكبش.

ىلا ةنمآلا ريغ WAN ةكبش نم مزحلا ىلع رايخلا اذه رثوي — (WAN > DMZ) دراولا<sup>.</sup> ةكبش نع ةيلحملا ةكبشلا لصفت يتلا ةكبشلا نم ءزج وه DMZ. DMZ ققطنم نامألا نم ةقبط ريفوتل ةيلحملا لاصتالا.

ةدعاقلا ىلع قبطني يذلا ءارجإلا رتخأ ،"ءارجإ" ةلدسنملا ةمئاقلا نم .4 ةوطخلا.

.امﺉاد مزحلا رظح — امﺉاد مزحلا رظح<sup>.</sup>

.مزحلاب امﺉاد حامسلا — امﺉاد حامسلا<sup>.</sup>

ددحم لودج ىلإ ادانتسا مزحلا رظح متي — لودجلا بسح رظح<sup>.</sup>

.ددحم لودج ىلإ ادانتسا مزحلاب حمسي — لودجلا بسح حامسلا<sup>.</sup>

| Add Access R     | ule                                        |
|------------------|--------------------------------------------|
| Connection Type: | Outbound (LAN > WAN)                       |
| Action:          | Allow by schedule 💌                        |
| Schedule:        | Schedule1  Configure Schedules             |
| Services:        | Schedule1<br>Schedule2  Configure Services |
| Source IP:       | Any                                        |
| Start IP:        | (Hint: 192.168.1.100 or fec0::64)          |
| Finish:          | (Hint: 192.168.1.200 or fec0::c8)          |
| Destination IP   | Address Range 💌                            |
| Start IP:        | 8.8.8.8                                    |
| Finish:          | 8.8.8.10                                   |
| Log:             | Never                                      |
| QoS Priority:    | 1 (lowest)                                 |
| Rule Status:     | Enable                                     |
| Save C           | ancel Back                                 |

ةدعاقلا ىلع ەقيبطتل الودج رتخأ ،"ةلودج" ةلدسنملا ةمئاقلا نم .5 ةوطخلا.

وأ امئاد رظحلا رايخ رايتخإ متي امدنع ةطشن ريغ ةلدسنملا ةمئاقلا نوكت **:ةظحالم** 4. قوطخلا يف امئاد حامسلا

نيوكتل **.لوادجلا نيوكت** قوف رقنا ،ةيامحلا رادج لوادج نيوكتل (يرايتخإ) .6 ةوطخلا ةلاقملا يف <u>VPN CVR100W مجوم يلع قيامحلا رادج لودج قرادا</u> يلإ عجرا ،لوادجل.

يوتحت .اەرظح وأ اەب حامسلل ةمدخ رتخأ ،"تامدخ" ةلدسنملا ةمئاقلا نم .7 ةوطخلا ددحت .VPN CVR100W ەجوم ىلع ةرفوتملا ةيضارتفالا تامدخلا ىلع ةلدسنملا ةمئاقلا قربطي ذفنم يأ ىلعو مادختسالا ديق لوكوتوربلا عون تامدخلا

عجرا ،تامدخلا نيوكتل .**تامدخلا نيوكت** قوف رقنا ،تامدخلا نيوكتل (يرايتخإ) .8 ةوطخلا مجوملاب *قمد<u>خل</u>ا قرادا* ىل*إ VPN CVR100W*.

| Add Access Ru    | lle                                                                      |
|------------------|--------------------------------------------------------------------------|
| Connection Type: | Outbound (LAN > WAN)                                                     |
| Action:          | Allow by schedule                                                        |
| Schedule:        | Schedule1 Configure Schedules                                            |
| Services:        | All Traffic  Configure Services                                          |
| Source IP:       | Any                                                                      |
| Start IP:        | Any<br>Single Address<br>Address Range (Hint: 192.168.1.100 or fec0::64) |
| Finish:          | (Hint: 192.168.1.200 or fec0::c8)                                        |
| Destination IP   | Address Range 💌                                                          |
| Start IP:        | 8.8.8.8                                                                  |
| Finish:          | 8.8.8.10                                                                 |
| Log:             | Never 💌                                                                  |
| QoS Priority:    | 1 (lowest)                                                               |
| Rule Status:     | Enable                                                                   |
| Save Ca          | ancel Back                                                               |

قبطنت يتلا ردصملل IP نيوانع رتخأ ،ردصملل IP ةلدسنملا ةمئاقلا نم .9 ةوطخلا ةدعاقلا اهيلع.

.ردصملل IP نيوانع عيمج ىلع ةدعاقلا رايخلا اذه قبطي — يأ·

يف ردصملا IP ناونع لخداً .دحاو IP ناونع ىلع ةدعاقلا رايخلا اذه قبطي — دحاو ناونع<sup>.</sup> عدب لقح IP.

· ناونع لخدأ .IP نيوانع نم قاطن ىلع ةدعاقلا رايخلا اذه قبطي — نيوانعلا قاطن لقح يف ناونعلا قاطنل يفرطلا IP ناونع لخدأو IP ءدب لقح يف ناونعلا قاطنل يلوألا اءامنإ IP.

ريغ ءاەتنالا لقح نوكي ،اضيأ .رايخ يأ رايتخإ دنع طشن ريغ IP ءدب لقح نوكي **:ةظحالم** دحاو ناونع وأ ناونع يأ رايتخإ دنع طشن.

| Add Access R     | ule                                    |
|------------------|----------------------------------------|
| Connection Type: | Outbound (LAN > WAN)                   |
| Action:          | Allow by schedule 💌                    |
| Schedule:        | Schedule1  Configure Schedules         |
| Services:        | All Traffic  Configure Services        |
| Source IP:       | Any                                    |
| Start IP:        | (Hint: 192.168.1.100 or fec0::64)      |
| Finish:          | (Hint: 192.168.1.200 or fec0::c8)      |
| Destination IP   | Address Range 🗸                        |
| Start IP:        | Any<br>Single Address<br>Address Range |
| Finish:          | 8.8.8.10                               |
| Log:             | Never -                                |
| QoS Priority:    | 1 (lowest)                             |
| Rule Status:     | Enable                                 |
| Save C           | ancel Back                             |

قيبطت متي يتلا ةمجولل IP نيوانع رتخأ ،ةمجولل IP ةلدسنملا ةمئاقلا نم .10 ةوطخلا اميلع ةدعاقلا.

.ردصملل IP نيوانع عيمج ىلع ةدعاقلا رايخلا اذه قبطي — يأ·

يف ةمجولل IP ناونع لخداً .دحاو IP ناونع ىلع ةدعاقلا رايخلا اذه قبطي — دحاو ناونع<sup>.</sup> عدب لقح IP.

ا ناونع لخدأ .IP نيوانع نم قاطن ىلع ةدعاقلا رايخلا اذه قبطي — نيوانعلا قاطن· لقح يف ناونعلا قاطنل يفرطلا IP ناونع لخدأو IP ءدب لقح يف ناونعلا قاطنل يلوألا اءاهنإ IP.

ريغ ءاەتنالا لقح نوكي ،اضيأ .رايخ يأ رايتخإ دنع طشن ريغ IP ءدب لقح نوكي **:ةظحالم** دحاو ناونع وأ ناونع يأ رايتخإ دنع طشن.

تالجسلا ءاشناٍ متي .لجس رايخ رتخأ ،"لجس" ةلدسنملا ةمئاقلا نم .11 ةوطخلا نامألاو قيقدتلا ةرادإل ةمدختسملا ماظنلا تالجسل.

.— ادبأ تالجسلا ليطعت مدع·

.ةدعاقلا عم ةمزح قباطت املك امئاد لجس ءاشنإ متي — امئاد<sup>.</sup>

ةرداصلا IP مزحل ةيولوأ رتخأ (QoS) ةمدخلا ةدوج ةيولوأ ةلدسنملا ةمئاقلا نم .12 ةوطخلا متت .ىلعألا يه ةعبارلا ةيولوألا امنيب ،ىندألا يه ىلوألا ةيولوألا .ةدعاقلاب ةصاخلا ةدوجوملا مزحلا لبق ىلعألا ةيولوألا تاذ راظتنالا مئاوق يف ةدوجوملا مزحلا هيجوت ةداعإ ىندألاا ةيولوألا تاذ راظتنالا مئاوق يف

ةدعاقلا نيكمتل ةدعاقلا ةلاح لقح يف **نيكمت** رايتخالاا ةناخ ددح .13 ةوطخلا.

#### .**ظفح** ةقطقط .14 ةوطخلا

| Access Ru   | les                        |              |             |                      |           |                |       |          |
|-------------|----------------------------|--------------|-------------|----------------------|-----------|----------------|-------|----------|
| Access Rule | es Table                   |              |             |                      |           |                |       |          |
| View accord | ling to rule's action: All | •            |             |                      |           |                |       |          |
|             | Action                     | Service      | Rule Status | Connection Type      | Source IP | Destination IP | Log   | Priority |
|             | Always block               | HTTP         | Disabled    | Outbound (LAN > WAN) | Any       | Any            | Never | Low      |
| <b>V</b>    | Always block               |              | Enabled     | Outbound (LAN > WAN) | Any       | Any            | Never |          |
| Add Row     | Edit Enable                | Disable Dele | ete Reorder |                      |           |                |       |          |
| Save        | Cancel                     |              |             |                      |           |                |       |          |

رايتخالاا ةناخ ددح ،لوصولاا دعاوق لودج يف لوصو ةدعاق ريرحتل (يرايتخإ) .15 ةوطخلا ظ**فح** قوف رقناو ةبولطملا لوقحلا ريرحتو **ريرحت** قوف رقناو لاخدإلاب ةصاخلا.

رايتخالا ةناخ ددح ،لوصولا دعاوق لودج يف لوصو ةدعاق لاخدا فذحل (يرايتخا) .16 ةوطخلا **ظفح** قوف رقناو ،**فذح** قوف رقناو ،ف**ذح** قوف رقناو ،أ

نم نكمتت نأ لبق ظفحلا كيلع بجي هنأ ىلإ ةراشإلل ةبلاطم ضرع متي **:ةظحالم** فذحلا وأ ريرحتلا

ةناخ ددح ،لوصولا دعاوق لودج يف لوصولا ةدعاق لاخدا نيكمتل (يرايتخا) .17 ةوطخلا ظ**فح** قوف رقنا مث ،**نيكمت** قوف رقنا مث ،لاخدالاب قصاخلا رايتخالا.

ةناخ ددح ،لوصولا دعاوق لودج يف لوصولا ةدعاق لاخدا ليطعتل (يرايتخا) .18 ةوطخلا **ظفح** قوف رقناو ،**ليطعت** قوف رقناو ،ليطعت ال

#### لوصولا دعاوق بيترت ةداعإ

ىلإ رمألا ريشي .نيعم رمأ يف لوصولا دعاوق لودج يف لوصولا دعاوق ضرع متي متي يتلا ىلوألا ةدعاقلا يه لودجلا يف ىلوألا ةدعاقلا .دعاوقلا قيبطت ةيفيك ةداعإ ةزيم دعت .ةمئاقلا نم ةيناثلا ةدعاقلا قيبطت متي ،كلذ دعبو .اهقيبطت وداع الايم دعت .قمئاقلا نم قيناثلا الايمانيي وياطت متي المالا دعات متي ال

| Access   | Rules Table                  |         |               |                      |           |                |       |          |
|----------|------------------------------|---------|---------------|----------------------|-----------|----------------|-------|----------|
| View acc | ording to rule's action: All | •       |               |                      |           |                |       |          |
|          | Action                       | Service | Rule Status   | Connection Type      | Source IP | Destination IP | Log   | Priority |
|          | Always block                 | HTTP    | Disabled      | Outbound (LAN > WAN) | Any       | Any            | Never | Low      |
|          | Always allow                 | FTP     | Enabled       | Inbound (WAN > LAN)  | 8.8.8.8   | 192.168.1.240  | Never |          |
| Add Ro   | ow Edit Enable               | Disable | elete Reorder | )                    |           |                |       |          |

لوصولا دعاوق بيترت ةداعإل **بيترتلا ةداعإ** قوف رقنا .1 ةوطخلا.

اهبيترت ةداعإ ديرت يتلا لوصولا ةدعاقل رايتخالاا ةناخ ددح .2 ةوطخلا.

| ricecco riaro. | stable   |              |         |          |                      |           |                |       |
|----------------|----------|--------------|---------|----------|----------------------|-----------|----------------|-------|
|                | Priority | Action       | Service | Status   | Connection Type      | Source IP | Destination IP | Log   |
|                | Low      | Always block | HTTP    | Disabled | Outbound (LAN > WAN) | Any       | Any            | Never |
| V              |          | Always allow | FTP     | Enabled  | Inbound (WAN > LAN)  | 8.8.8.8   | 192.168.1.240  | Never |

هيلٍا ةددحملا ةدعاقلا لقن ديرت اعضوم رتخأ ،ةلدسنملا ةمئاقلا نم .3 ةوطخلا.

عضوملا ىلا قدعاقلا لقتنت .قدعاقلا بيترت قداعإل **ىلا لقن** قوف رقنا .4 قوطخلا لودجلا يف ددحملا.

لوصولا دعاوق بيترت ةداعإل لفسألو ىلعأل مەسألا يرز مادختسإ نكمي **:ةظحالم**.

.**ظفح** ةقطقط .5 ةوطخلا

ةمجرتاا مذه لوح

تمجرت Cisco تايان تايانق تال نم قعومجم مادختساب دنتسمل اذه Cisco تمجرت ملاعل العامي عيمج يف نيم دختسمل لمعد يوتحم ميدقت لقيرشبل و امك ققيقد نوكت نل قيل قمجرت لضفاً نأ قظعالم يجرُي .قصاخل امهتغلب Cisco ياخت .فرتحم مجرتم اممدقي يتل القيفارت عال قمجرت اعم ل احل اوه يل إ أم اد عوجرل اب يصوُتو تامجرت الاذة ققد نع اهتي لوئسم Systems الما يا إ أم الا عنه يل الان الانتيام الال الانتيال الانت الما